# SSP.HUVLE.COM

사용자 매뉴얼

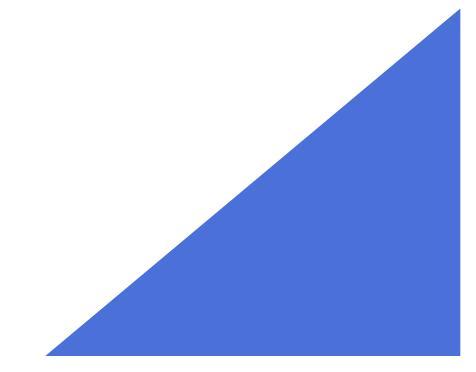

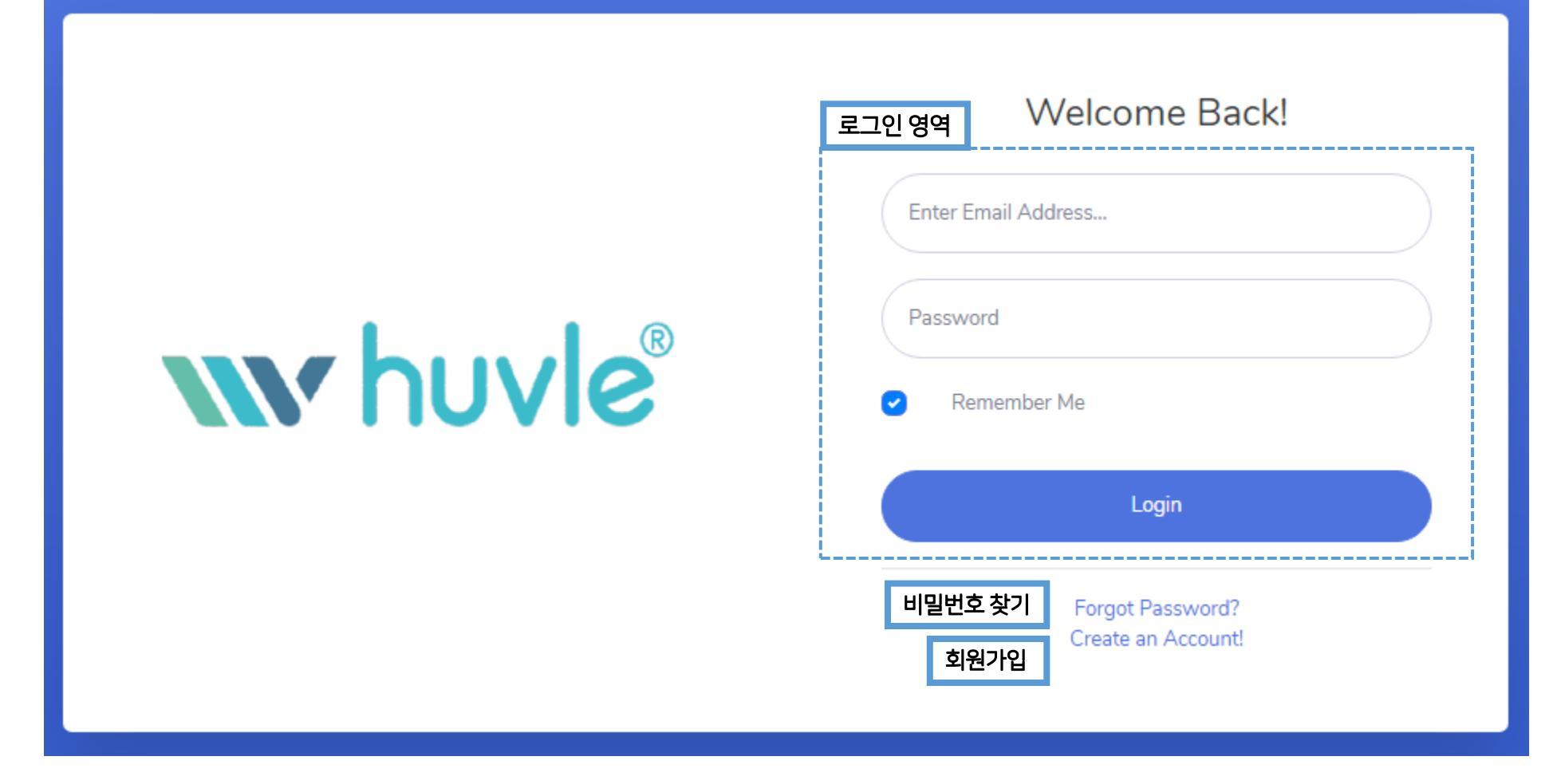

- 초기화면
- 접속 URL : <u>https://ssp.huvle.com</u>

Step 2. 회원가입

|                      | Create an Account!                                      |   |
|----------------------|---------------------------------------------------------|---|
|                      | 1 Email Address                                         |   |
|                      | 3 Email Authentication Number Send Authentication Email | 2 |
| w huvle <sup>®</sup> | 4 Password Repeat Password                              | 5 |
|                      | 6 mobile                                                |   |
|                      | Register Account                                        |   |
|                      | Forgot Password?<br>Already have an account? Login!     |   |
|                      |                                                         |   |

- ① 이메일 주소 입력
- ② 이메일로 인증 키 발송
- ③ 이메일로 발송된 인증키 입력

- ④ 패스워드 입력⑤ 패스워드 확인
- ⑥ 연락처

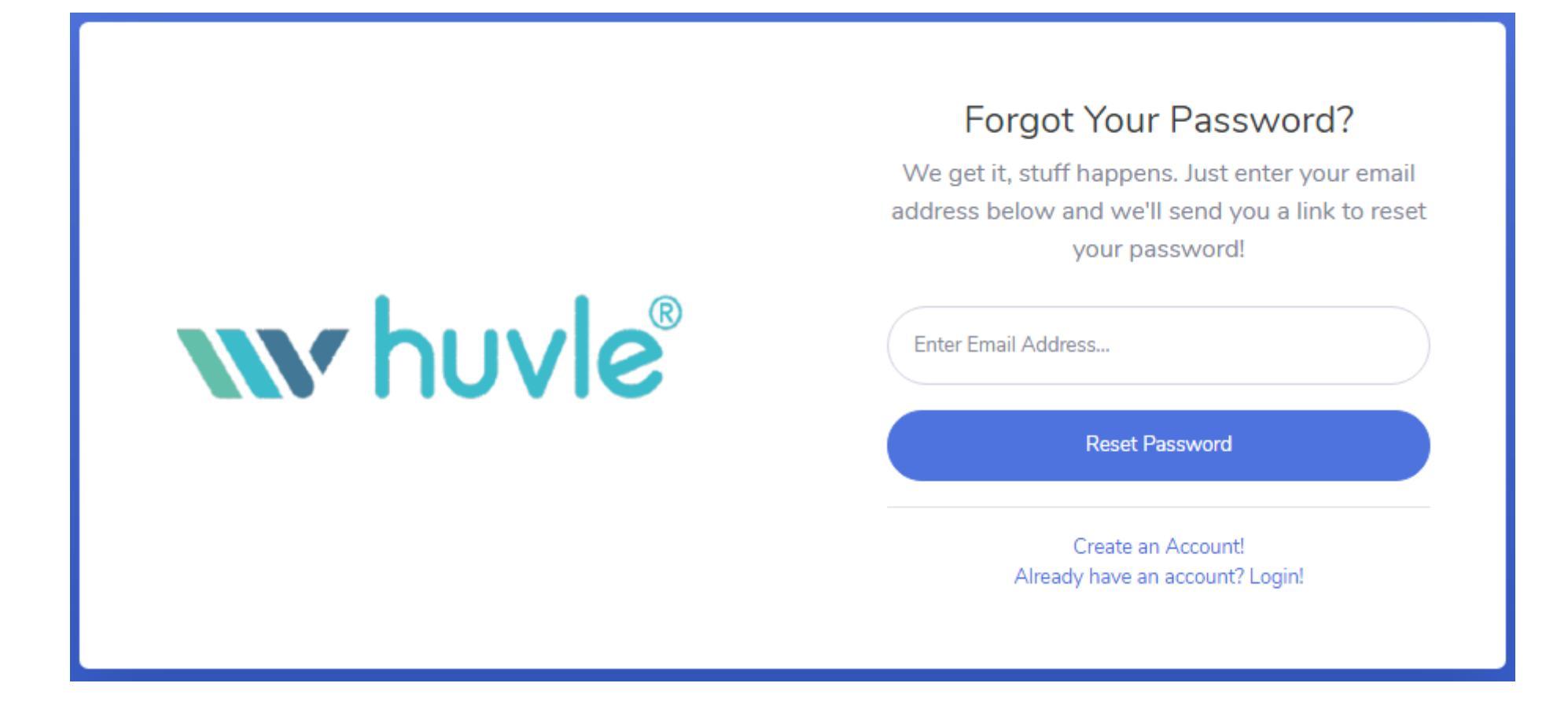

회원가입된 이메일 정보 입력 후 Reset Password 입력시 메일로 초기화된 비밀번호가 전송됩니다.

# Step 4. Management – 로그인 첫 화면

| W HUVLE SSP |   |                          |                |            |                  |            |            |              |        |      |
|-------------|---|--------------------------|----------------|------------|------------------|------------|------------|--------------|--------|------|
| Management  | Μ | edia                     |                |            |                  |            |            |              |        |      |
| Report      |   |                          |                |            |                  |            |            |              | - 1    | Add  |
| Revenue     |   | Date î↓                  | <b>Type</b> 1↓ | Media Name | Bundle(Site)     | CID 11     | Platform 1 | Inventory îl | USE    | ¢↓   |
| Account     |   | 2020-09-23               | APP            | Sample App | pack.test.sample | Cpiy18xzn8 | Android    | 2            | Ν      |      |
| Support     |   | Date                     | Туре           | Media Name | Bundle(Site)     | CID        | Platform   | Inventory    | USE    |      |
|             | ç | Showing 1 to 10 of 1entr | ies            |            |                  |            |            | Previo       | us 1 N | √ext |
| •           |   |                          |                |            |                  |            |            |              |        |      |
|             |   |                          |                |            |                  |            |            |              |        |      |

| Date : 등록 일시                   | CID : 매체 ID       |
|--------------------------------|-------------------|
| Type : App or Web              | Platform : 플랫폼 정보 |
| Media Name : 앱 or 사이트명         | Inventory : 광고 개수 |
| Bundle(Site) : 패키지명 or 사이트 URL | USE : 활성화 여부      |

# Step 5. Management - 등록 화면

| W HUVLE SSP     |              |                            |            |             |      |           |                   |                | 9         |
|-----------------|--------------|----------------------------|------------|-------------|------|-----------|-------------------|----------------|-----------|
| Management      | Media        |                            |            |             |      |           |                   |                |           |
| Report          | Information  |                            |            |             |      |           |                   |                |           |
| Revenue         | e-mail       |                            |            |             |      |           |                   |                |           |
| Account         | Cld          |                            |            |             |      |           |                   |                |           |
| Support >       | Platform     | Android m.web pc.web       |            |             |      |           |                   |                |           |
|                 | USE          |                            |            |             |      |           |                   |                |           |
|                 | Media        | Sample App                 |            |             |      |           |                   |                |           |
|                 | Pkg          | pack.test.sample           |            |             |      |           |                   |                |           |
|                 | Category     | Arts & Entertainment(IAB1) | ~          | Pets(IAB16) |      | ~         | Sports(IAB17)     |                | ~         |
|                 | Inventory 추가 | Zoneld                     | Fullscreen |             | Size | 320x50 v  | 삭제                |                |           |
|                 |              | Zoneld                     | Fullscreen |             | Size | 300x250 v | 삭제                |                |           |
|                 |              |                            |            |             |      |           |                   | [              | 등록        |
| E-mail : 사용자 정보 | М            | edia : 미디어명 (앱명 or         | 사이트명)      |             |      | Zonelo    | t : 광고 영역 ID      |                |           |
| Cld : 매체 ID     | PI           | ‹g : 앱 패키지 정보 or 사         | 이트 URL     |             |      | Fullscr   | reen : 광고 Fullscr | een 여부 (현재 미지원 | <u>!)</u> |

Platform : 해당 매체 플랫폼 USE : 매체 활성화 여부

Category : 앱 / 사이트 관련 카테고리 (1개 이상 선택 필수) Inventory : 광고 영역

Size : 광고 Size (동일 Size 광고 여러 개 생성 불가)

# Step 6. Management – 조회 화면 (1)

| W HUVLE SSP |                        |                                                                                                |
|-------------|------------------------|------------------------------------------------------------------------------------------------|
| Management  | Media                  |                                                                                                |
| Report      | Information            |                                                                                                |
| Revenue     | e-mail                 |                                                                                                |
| Account     | Cld                    |                                                                                                |
| Support >   | Platform               | Android                                                                                        |
|             | USE                    | Ν                                                                                              |
|             | Media                  | Sample App                                                                                     |
|             | Pkg                    | pack.test.sample                                                                               |
|             | Category               | Arts & Entertainment (IAB1) <ul> <li>Pets (IAB16)</li> <li>Sports (IAB17)</li> <li></li> </ul> |
|             | Inventory 주가 Ad Script | Zoneld Fullscreen Size 320x50 V USE N                                                          |
|             |                        | Zoneld Fullscreen Size 300x250 V USE N                                                         |
|             |                        | 수정 삭제                                                                                          |
| М           | ledia USE : 매체 활성화 여   | 부 * 광고 영역 비활성화시 샘플 광고 노출                                                                       |
| Inven       | tory USE : 광고 영역 활성화   | * 여부 * 매체 비활성화시 광고 영역 활성화 여부와 무관하게 전 광고 샘플 광고 노출                                               |

\* 샘플 광고 노출은 노출수, 클릭수 등 데이터 집계 미지원

# Step 7. Management - 조회 화면 (2) Web

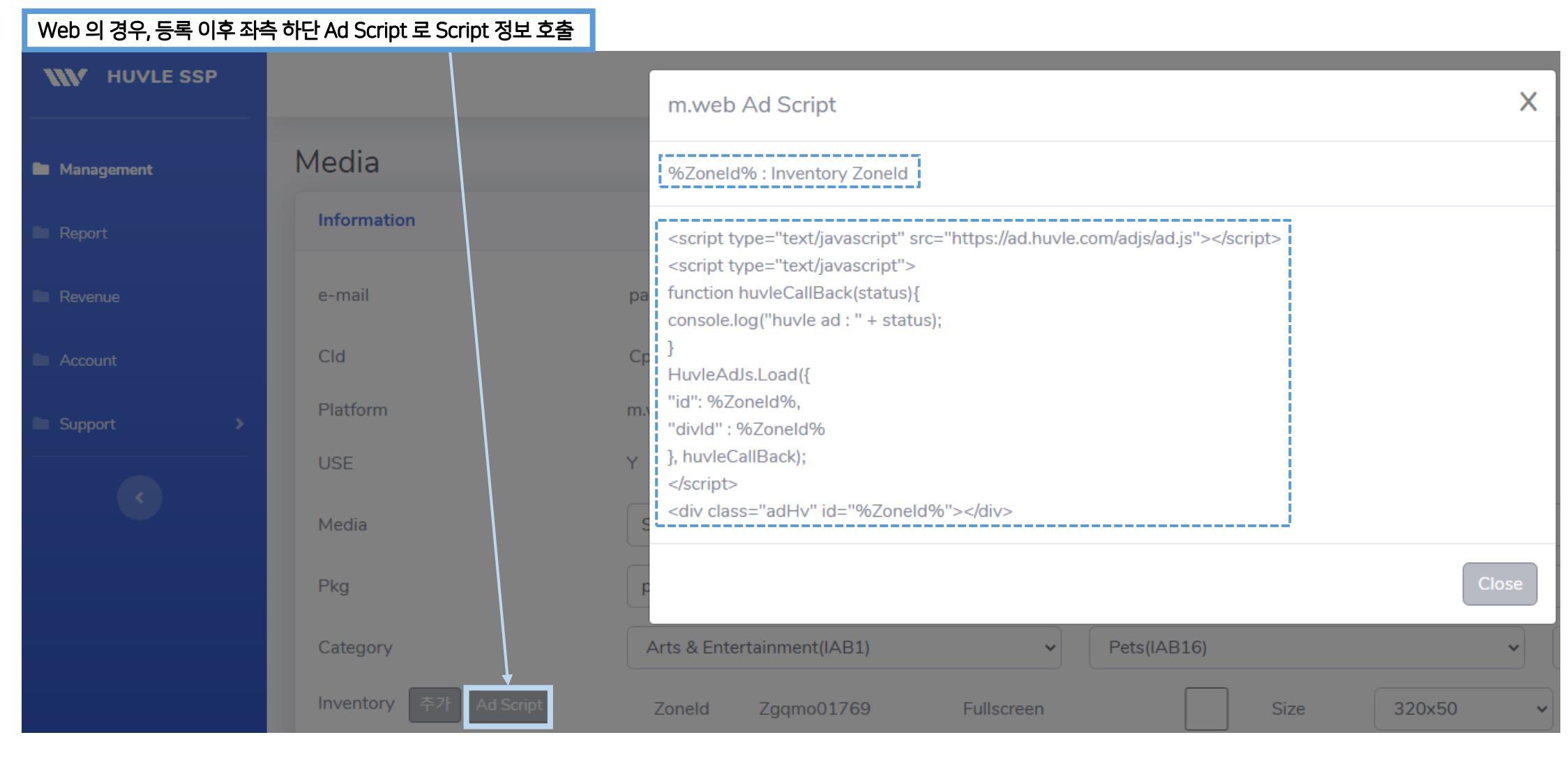

하단 스크립트에서 %Zoneld% 식으로 된 정보를 상단 정보 참조, 치환하여 스크립트 적용 예) HuvleAdJs.Load({ "id" : "%ZoneId%"

"id" : "Zgqmo01769"

# Step 7. Management – 조회 화면 (3) App

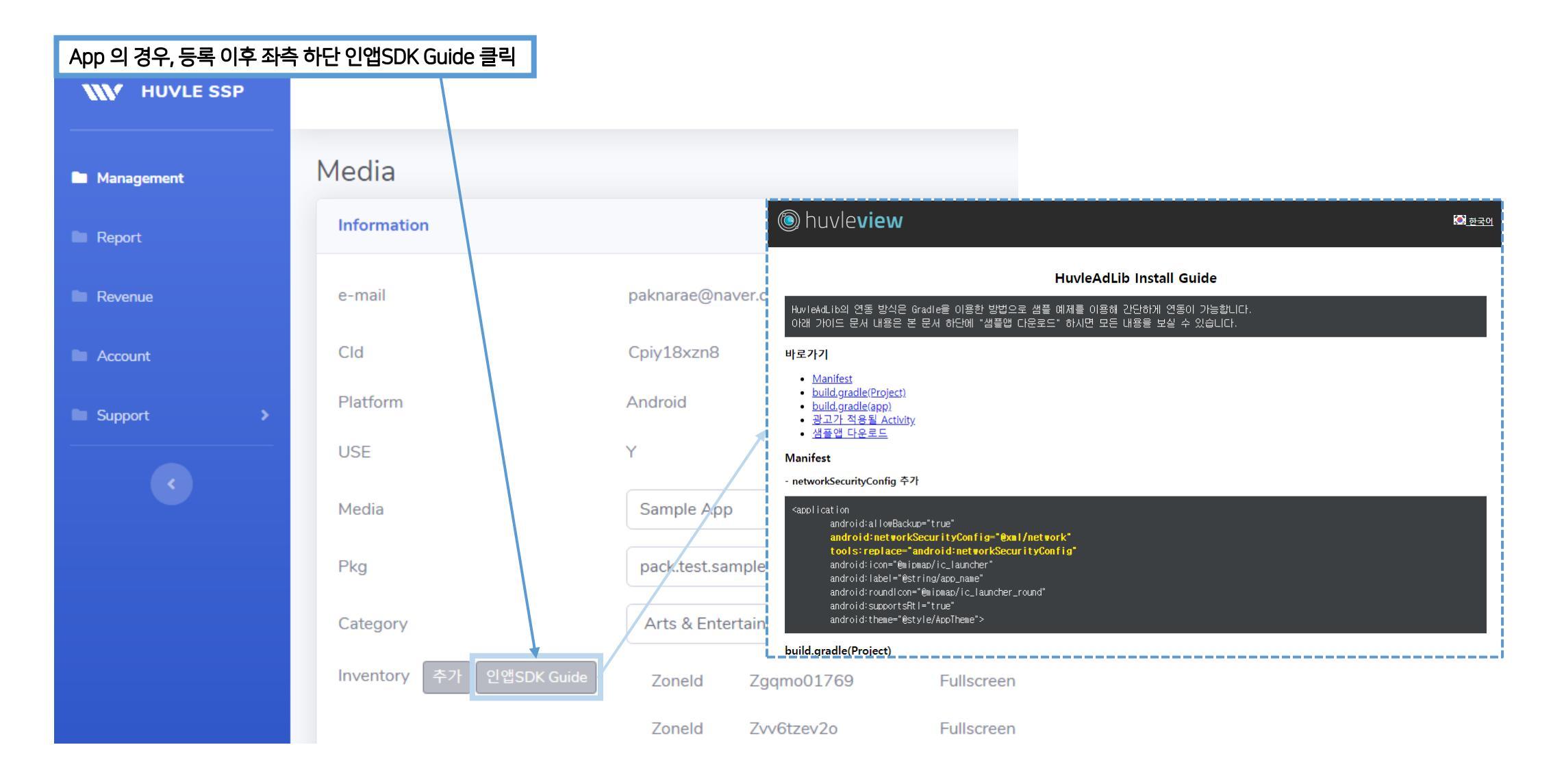

인앱SDK Guide 클릭시 Guide URL(http://api.huvleview.com/ko/guideinapp.html) 호출, 해당 가이드 참조

| WV HUVLE SSP |     |           |    |            |     |            |       |              |            |        |        |             |    |
|--------------|-----|-----------|----|------------|-----|------------|-------|--------------|------------|--------|--------|-------------|----|
| Management   | Rep | oort      |    |            |     |            |       |              |            |        |        |             |    |
| Report       | 2   | 020-06-23 | 20 | 020-09-23  | ALL |            | ► ALL |              | <b>ب</b> و |        |        |             |    |
| Revenue      | C   | ate       | †↓ | AD Request | ţţ  | Impression | ţ†    | Fill Rate(%) | ţţ         | Clicks | CTR 11 | Revenue(KW) | ţţ |
| Account      | 2   | 020-09-22 |    |            |     |            |       |              |            |        |        |             |    |
| Support >    | 2   | 020-09-21 |    |            |     |            |       |              |            |        |        |             |    |
|              | 2   | 020-09-20 |    |            |     |            |       |              |            |        |        |             |    |

\* Default : 일자 기준 전체 합계 리스트

\* SelecBox에서 매체 / 광고 영역 선택시 매체 / 광고 기준 리스트 조회 가능

| Date : 일자                 | Clicks : 클릭수     |
|---------------------------|------------------|
| AD Request : 광고요청수        | CTR : 클릭율        |
| Impression : 노출수          | Revenue(KW) : 수익 |
| Fill Rate(%) : 요청대비 노출 비율 |                  |
|                           |                  |

## Step 9. Revenue

| HUVLE SSP |                   |          |          |                |            |                    |                          |
|-----------|-------------------|----------|----------|----------------|------------|--------------------|--------------------------|
| anagement | Revenue           | Currency | 하폐 다의    | 1<br>Completed | 지근 와료      | ②<br>Processing 상태 | ③<br>Withdrawable 신청가능극역 |
| port      | Total Curr        | ency     | Complete | d              | Processing | Withdrawable       | Apply for paymen         |
| enue      | 280,271 KRV       | /        | 93,000   |                | 187,271    | 94,271             | Apply                    |
| punt      | 2020-06-23 💼 2020 | -09-23   | ٩        |                |            |                    |                          |
| port >    | Date              | î.       | Profit   | ↑↓             | Status     |                    | î↓ comment               |
| •         | 2020-09-23        |          |          | 30,000         | Waiting Ca | ncel               |                          |
|           | 2020-09-23        |          |          | 50,000         | Completed  |                    |                          |
|           | 2020-09-23        |          |          | 1,500          | Processing |                    |                          |
|           | 2020-09-11        |          |          | 5,000          | Completed  |                    |                          |
|           | 2020-09-10        |          |          | 5,000          | Completed  |                    |                          |

 Completed

 지급완료 + 지급 신청 금액

Processing 총 수익(Total) – 지급 완료 금액(Completed)

#### 3 Withdrawable

신청 가능 금액 ※ 전전월 말일까지의 수익금 신청 가능 (예시) 10월에 수익금 신청 시 8월 말일까지의 (누적)수익금 신청

# Step 9. Revenue (Withdrawable)

※ 전전월 말일까지의 수익금 신청 가능

- 전전월의 수익금 신청 시 월초 3일~9일 사이에 신청 시 정산 처리 가능
- 10일~15일 이내에 Admin 승인 → 확정된 수익금은 해당 월 말일에 지급

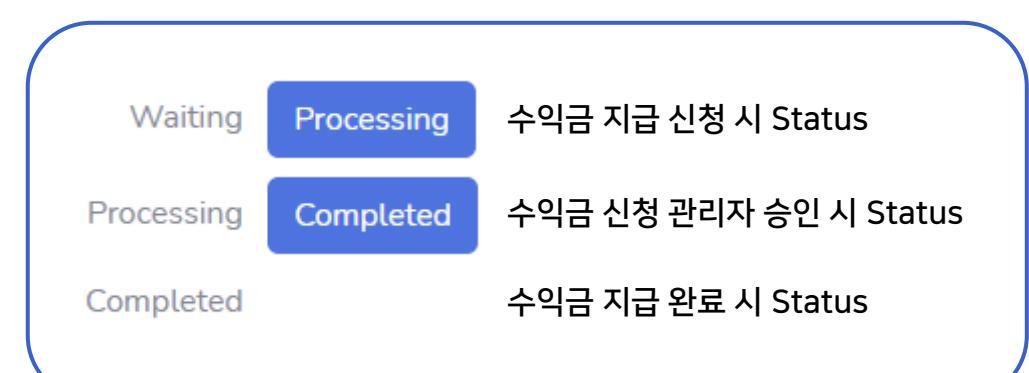

※ 해외의 경우 Completed 일자 + 2~3일 소요될 수 있습니다. ※ Completed 이후 수익금 확인이 되지 않는 경우 담당자에게 문의 바랍니다.

| 1월                                                                                                 | 2월                                                                                                    | 3월                                                                                                    |
|----------------------------------------------------------------------------------------------------|----------------------------------------------------------------------------------------------------|----------------------------------------------------------------------------------------------------|
| 1 2<br>3 4 5 6 7 8 9<br>10 11 12 13 14 15 16<br>17 18 19 20 21 22 23<br>24 25 26 27 28 29 30<br>31 | 1 2 3 4 5 6<br>7 8 9 10 11 12 13<br>14 15 16 17 18 19 20<br>21 22 23 24 25 26 27<br>28                 | 1 2 3 4 5 6<br>7 8 9 10 11 12 13<br>14 15 16 17 18 19 20<br>21 22 23 24 25 26 27<br>28 29 30 31<br>3월 수익금 |
| 4월                                                                                                 | 5월                                                                                                    | 6월                                                                                                    |
| 1 2 3<br>4 5 6 7 8 9 10<br>11 12 13 14 15 16 17<br>18 19 20 21 22 23 24<br>25 26 27 28 29 30       | 1<br>2 3 4 5 6 7 8<br>9 1수익금 지급 신청5<br>16 17 18 19 20 21 22<br>23 24 25 26 27 28 29<br>30 31 3월 수익금 정산 | 1 2 3 4 5<br>6 7 8 9 10 11 12<br>13 14 15 16 17 18 19<br>20 21 22 23 24 25 26<br>27 28 29 30              |
| 7월                                                                                                 | 8월                                                                                                    | 9월                                                                                                    |
| 1 2 3<br>4 5 6 7 8 9 10<br>11 12 13 14 15 16 17<br>18 19 20 21 22 23 24<br>25 26 27 28 29 30 31    | 1 2 3 4 5 6 7<br>8 9 10 11 12 13 14<br>15 16 17 18 19 20 21<br>22 23 24 25 26 27 28<br>29 30 31        | 1 2 3 4<br>5 6 7 8 9 10 11<br>12 13 14 15 16 17 18<br>19 20 21 22 23 24 25<br>26 27 28 29 30              |
|                                                                                                    |                                                                                                    |                                                                                                    |

## Step 9. Revenue

| W HUVLE SSP |            | 2          | Apply for pay  | vment |          | ×      |          |               |
|-------------|------------|------------|----------------|-------|----------|--------|----------|---------------|
| Management  | Revenue    |            | 수익금 신청         |       |          |        |          |               |
| Report      | Total      | Currency   | 잔여 수익금<br>신청금액 |       |          | 원<br>원 | drawable | Apply for pay |
| Revenue     | 280,271    | KRW        | 계좌정보           |       |          |        | 71 1     | Apply         |
| Account     | 2020-06-23 | 2020-09-23 | 예금주            |       |          |        |          |               |
| Support >   | Date       | ţ1         | 은행<br>계좌정보     |       |          |        |          | comment       |
|             | 2020-09-23 |            | 개인/사업자정보       |       |          |        |          |               |
|             | 2020-09-23 |            | 예금주<br>사업자등로버호 |       |          |        |          |               |
|             | 2020-09-23 |            |                |       |          |        |          |               |
|             | 2020-09-11 |            |                |       | 3 신청 Clá | ose    |          |               |

- Apply 버튼으로 Model 호출
- ② 잔여 수익금, 계좌 정보 등 확인 후 금액신청
- ③ 신청 완료시 Waiting 상태로 리스트에 추가

# Step 10. Account

| HUVLE SSP  |                    |                                               |                                       |
|------------|--------------------|-----------------------------------------------|---------------------------------------|
| Management | Account            |                                               | Basic Information : 사용자 기본정보 입력 / 수정  |
| Report     | Basic Information  |                                               | Password, Password Check : 패스워드 변경    |
| Revenue    | Email              |                                               | Receive Email : 필수 이메일 이외 기타 이메일 수신여부 |
| Account    | Password           | Password                                      |                                       |
| Support >  | Password Check     | Password Check                                |                                       |
|            | Phone              | * 비밀번호 변경시 Password, Password Check값을 입력해주세요. |                                       |
|            | Receive Email      | Reception Not received                        |                                       |
|            | Refund Information |                                               |                                       |
|            | 개인/사업자             | 개인 국내사업자 해외사업자                                |                                       |
|            | 이름                 |                                               |                                       |
|            | 연락처                |                                               | 개인, 국내/해외사업사 선택에 따라 아난 입덕 내용 상이       |
|            | 주민등록번호             |                                               | 우익 신상 신 에금수, 은행명, 계좌상모 기업 필요          |
|            | 예금주                |                                               |                                       |

# Step 11. Support

| WV HUVLE SSP          |                 |                |                |                                                                  |    |          | •    |
|-----------------------|-----------------|----------------|----------------|------------------------------------------------------------------|----|----------|------|
| Management            | Ç               | QA             |                |                                                                  |    |          |      |
| Report                |                 |                |                |                                                                  |    |          | Add  |
| Revenue               |                 | Date 11        | Title          |                                                                  | î↓ | REPLY    | ţ†   |
| Account               |                 | Date           | Title          |                                                                  |    | REPLY    |      |
| Support >             |                 | Showing 1 to 1 | LO of Oentries |                                                                  |    | Previous | Next |
| FAQ                   |                 |                |                |                                                                  |    |          |      |
| QA                    |                 |                |                |                                                                  |    |          |      |
| Notice                |                 |                |                |                                                                  |    |          |      |
|                       |                 |                |                |                                                                  |    |          |      |
| FAQ : 자주<br>QA : 질문 - | 묻는 질문<br>등록 및 ᄃ | 문<br>답변 확인     |                | *QA Reply 상태<br>- Waiting : 대기 / Answer : 답변완료<br>Notice : 안내 사항 |    |          |      |

# SSP.HUVLE.COM 감사합니다.